# THOMSON REUTERS

# ESG Data on Eikon Quick Start Guide

While ESG (Environmental, Social and Governance) may be relatively new as a term, the spirit behind ESG is not. Throughout history holders of financial assets have made decisions based on multiple factors and not purely based on return on investments. Thomson Reuters provides a rich source of ESG research data, providing performance information for in-depth, responsible investment analysis, helping asset managers meet the sustainable investment mandates of their clients, and also identify risks in their portfolios. Thomson Reuters ESG data is carefully extracted and standardized from publicly available sources (e.g. annual reports, NGO websites and Corporate Social Responsibility reports). Over 150 content analysts are trained to collect ESG data using their industry experience to consistently interpret and extract relevant, comparable (companies often report in different units, scopes and formats) and up-to-date information.

## Helping you operate an ESG investment strategy

Thomson Reuters ESG data combined with the screener tool in Eikon enables you to perform:

- Ethical / Negative Screening Involves the avoidance of companies involved in 'unethical' activities, such as the manufacture of armaments, tobacco, publication of pornography etc.
- Positive/ Best in Class Screening
   Also requires companies to demonstrate an active, positive contribution to sustainable development and lead their peer group in respect of environmental and social performance
- Governance and Engagement

An active form of corporate governance which involves constructive dialogue between fund managers and companies to improve environmental and social performance

Integrated Analysis

An investment style that integrates analysis of environmental and social issues into financial analysis to identify additional sources of risk and opportunity and enhance investment decision making

## **Our extensive ESG coverage**

Thomson Reuters ESG universe comprises of over 6,000 global, public organizations. It has grown over the years as we include additional indices to our coverage. Provided below is a comprehensive list of all indices we track on a semi-annual basis to include any newly added constituents. In 2017, we aim to reach reach full coverage of the Russell 2000 Index.

| NAME                        | Country Region   |
|-----------------------------|------------------|
| S&P/TSX COMPOSITE INDEX     | Canada           |
| SMI INDEX                   | Switzerland      |
| DAX INDEX                   | Germany          |
| CAC 40 INDEX                | France           |
| FTSE 100 INDEX              | UK               |
| FTSE 250 INDEX              | UK               |
| S&P 500 INDEX               | USA              |
| NASDAQ 100 INDEX            | USA              |
| STOXX 600 INDEX             | Europe           |
| Russell 1000 INDEX          | USA              |
| S&P ASX 300 INDEX           | Australia        |
| MSCI Emerging Markets Index | Emerging Markets |
| MSCI World Index            | World            |
| Bovespa                     | Brazil           |
| S&P NZ50                    | New Zealand      |

Our historical data goes back to the fiscal year 2002 for about 1000 companies (US and European markets).

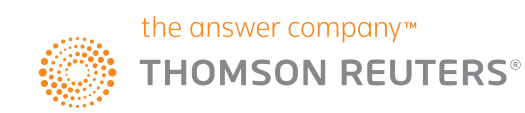

## Screening Companies on ESG Measures Using Eikon Screener App

Screener is a flexible idea-generation tool that allows you to find securities in the investable universe that display certain characteristics and match your investment philosophy or style.

#### Launch the Screener App

You can access Screener by typing **Screener** in the application Search box on the top left of your screen, and selecting Screener from the Autosuggest list.

| SCREENER Q ABBN.S •                                                                                                    | 21.720 +0.240 +1.12% CHF | ESG 🗮 1 👁 🔺                                                                                                    | 篇? 🖬     |
|----------------------------------------------------------------------------------------------------|--------------------------|----------------------------------------------------------------------------------------------------|----------|
| P Screener                                                                                                    | SCREUNER                 | C =                                                                                                    |          |
| Screen Public & Private Companies using a variety of criteria                                                                                                    | RS INSIDER               |                                                                                                    |          |
| and the second second s |                          | and the second second se | 2        |
| And a second second sec | e (F                     | SG) Company Data to ACT ON                                                                                                    |          |
|                                                                                                    |                          |                                                                                                    |          |
| 1997 - Carlo State Constraint Street                                                                                                    |                          |                                                                                                    |          |
| C                                                                                                    |                          |                                                                                                    |          |
| h                                                                                                    | nate chang               | ge, biodiversity, human rights, "licence to operate," business ethics and corporate governance are at the fore                                                                                                    | front of |
| P.                                                                                                    | itional fina             | ancial metrics when evaluating corporate performance, therefore playing a more central role in investors' deci                                                                                                    | sion-    |
| N                                                                                                    | ally integra             | ated into portfolio analysis, equity research, screening or quantitative analysis.                                                                                                    |          |
|                                                                                                    | obal and so              | ome regional indices like MSCI World, MSCI Europe, STOXX 600, NASDAQ 100, Russell 1000, S&P 500, FTS<br>public companies with party 12 000 Poison Pill "Events". The information is manually collected and audited                                                                                                    | SE 100,  |
| ê                                                                                                    | porate soc               | cial responsibility (CSR) reports.                                                                                                    | ay our   |
|                                                                                                    | 2002. We                 | also provide 17+ years of history on over 1.8 million officers and director for over 80,000 public companies                                                                                                    | and      |
| TI CONTRACTOR OF CONTRACTOR OF | coes in us               | sino this information. Our data analysts cacture the data as reported by the companies together with the link i                                                                                                    | back to  |
| SC More search results for "SCREENER"                                                                                                    | Shift+Enter cy is provid | ded by detailed information links to each data point.                                                                                                    |          |
| USEFUL ESG APPS                                                                                                    | 2                        | ESG DATA FRAMEWORK                                                                                                    | 12       |
| App Name                                                                                                    | App Short Code           |                                                                                                    |          |
| Screener                                                                                                    | SCREENER                 |                                                                                                    |          |
| Peers                                                                                                    | PEERS                    |                                                                                                    |          |
| Keystats                                                                                                    |                          |                                                                                                    |          |
| Portfolio Dashboard                                                                                                    | DASH                     | commer ovainater                                                                                                    |          |
| Watchlist Pulse                                                                                                    | PULSE                    |                                                                                                    |          |
| Corporate Governance                                                                                                    | CORPGOV                  |                                                                                                    | 1.5      |
| Value Chains                                                                                                    | VCHAINS                  |                                                                                                    |          |
| Green Bonds                                                                                                    | GOVSRCH                  | HANALEMENT                                                                                                    |          |
| Carbon Markets Research                                                                                                    | CARBON                   | ATTORNE - HANNEROOS - HANNEROOS - HANNEROOS - SHARHOLOGES                                                                                                    |          |

## Load up sample ESG screens

Expand the drop down option after "Unsaved Screens" at the top left corner of the screen and select "View and Manage all Screens".

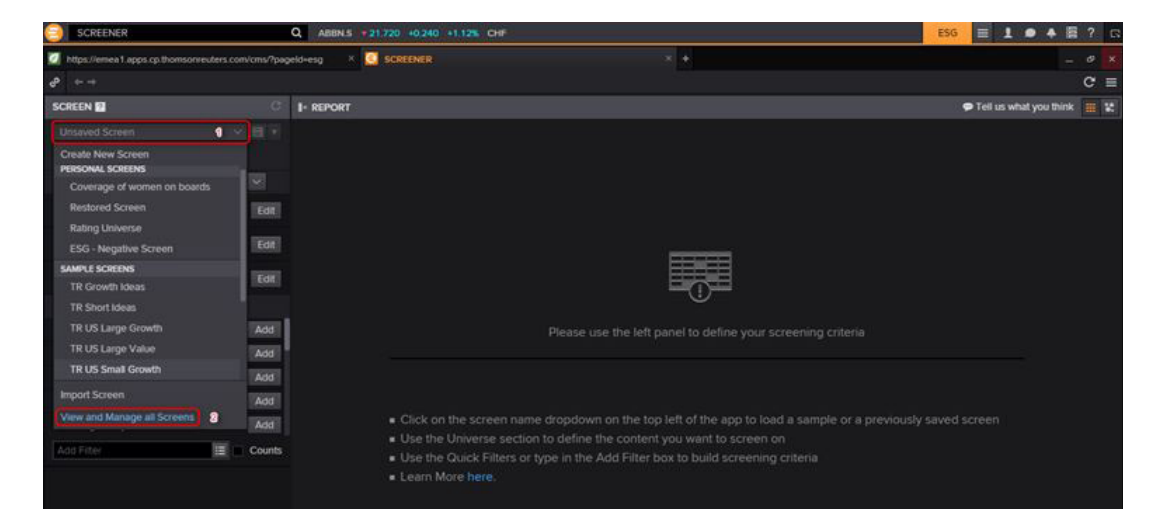

Under Sample Screens, four different ESG templates are available:

- TR ESG CO2 Screen
- TR ESG Compensation Screen
- TR ESG Gender Diversity
- TR ESG Negative Screening

Select the desired sample template and click on the Load button at the bottom, right corner of the window.

| SCREENER                                 | Q ABEIN.S               | 21.710 +0.230 +1.07% CHF        |                                                                 |                | ESG 🔳 1 👁 🔺 🖩 ? 🛛 |
|------------------------------------------|-------------------------|---------------------------------|-----------------------------------------------------------------|----------------|-------------------|
| https://emea1.apps.cp.thomsonreuters.com | vcms/?pageld-esg X      |                                 | × +                                                             |                | - 0 >             |
| ₽ ↔ →                                    |                         |                                 |                                                                 |                | C =               |
|                                          |                         |                                 |                                                                 |                |                   |
|                                          |                         |                                 |                                                                 |                |                   |
|                                          |                         |                                 |                                                                 |                |                   |
|                                          |                         |                                 |                                                                 |                |                   |
|                                          | SCREEN LOADER           |                                 |                                                                 | ,              |                   |
| Active, Public, Pomary                   | Search for Screens      |                                 |                                                                 | Q.             | 1                 |
|                                          |                         | Name                            |                                                                 |                |                   |
|                                          | Personal Screens [ 17 ] | TR EU Small Value               | S&P Europe BMI                                                  | Dec 31, 2016   |                   |
|                                          | Sample Screens [ 20 ]   | TR ESG CO2 Screen               | Sample screen that identifies US companies with significant po. | Dec 31, 2016   |                   |
|                                          |                         | TR ESG Compensation Screen      | TR ESG Compensation Screen                                      | Dec 31, 2016   |                   |
|                                          |                         | TR ESG Gender Diversity         | TR ESG Gender Diversity                                         | Dec 31, 2016   |                   |
|                                          |                         | TR ESG Negative Screening       | TR ESG Negative Screening                                       | Dec 31, 2016   |                   |
|                                          |                         | TR Ownership Holdings - Peers   | Sample screen that returns positions in Apple and its peers by  | Dec 31, 2016   |                   |
|                                          |                         | TR Ownership Holdings - Biotech | Sample screen that returns positions in Biotechnology compan.   | _ Dec 31, 2016 | saved screen      |
|                                          |                         | TR Ownership Holdings - Growt_  | Sample screen that returns positions in European companies b.   | Dec 31, 2016   |                   |
|                                          |                         |                                 |                                                                 |                |                   |
|                                          | Object Manager          |                                 |                                                                 | Cancel Load    |                   |

#### Negative Screening using the Data Item Picker

Identify companies that are generating revenues from gambling using the latest fiscal year data.

There are numerous negative screening criteria to choose from such as: tobacco, armaments, pornography, alcohol, contraceptives, embryonic stem cell research, cluster bombs, anti-personal landmines, animal testing, nuclear energy production, genetically modified organisms.

| SELECT FIELD TO FILTER ON                 |                             |                  |     | ×      |
|-------------------------------------------|-----------------------------|------------------|-----|--------|
| Category:                                 | Gambling                    | Parameters:      |     |        |
| Top Matches (3)                           | Gambling                    | Financial Period | FY0 | ~ ?    |
| Environmental, Social and Governanc       | Gambling Revenues           |                  |     |        |
|                                           | Gambling 5% Revenues        |                  |     |        |
|                                           |                             |                  |     |        |
|                                           | Alphabetical      Relevance |                  |     |        |
| Definition:                               |                             |                  |     | *      |
| Does the company generate revenues from g | ambling?                    |                  |     |        |
| New Expression                            |                             |                  | ОК  | Cancel |

#### 4

#### Identify the most or least carbon intensive companies

You can identify companies with the highest or lowest percentage change in total emissions over the last 3 fiscal years. Select CO<sup>2</sup> Equivalents Emission Total data item and then specify Change % over 3 FY.

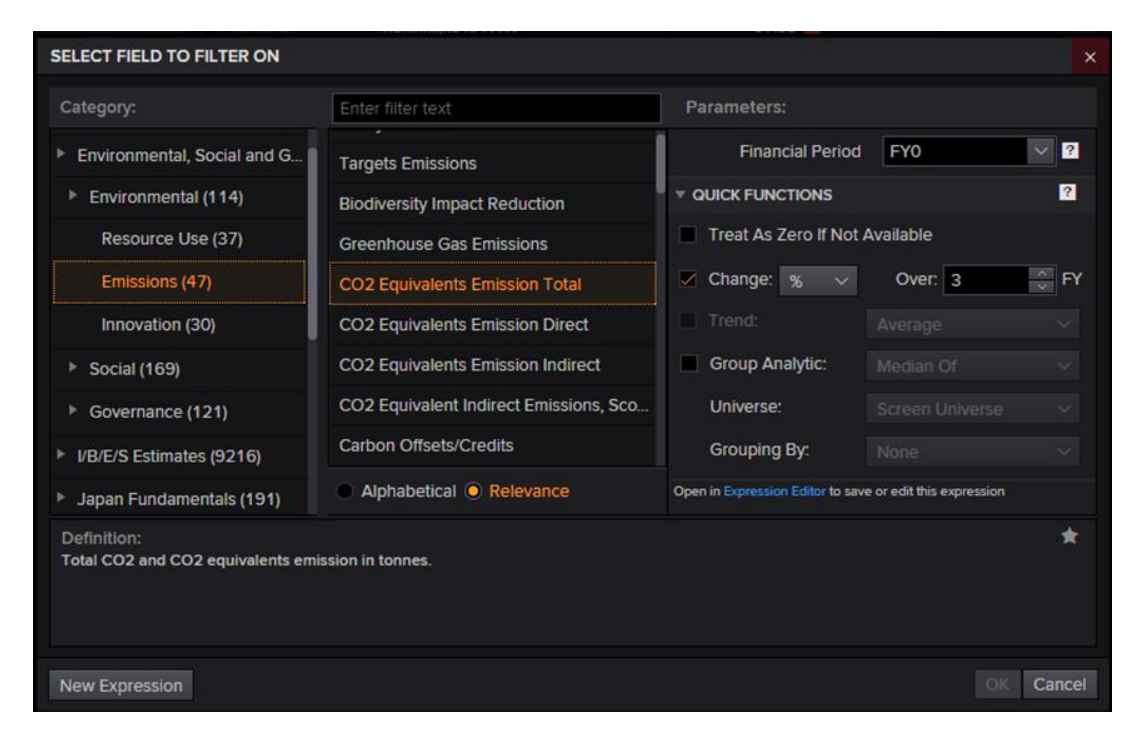

Click OK then select the range, in our example "between" -100% to +100%.

| SCREEN ?                                        | c      | I+ REPORT |                 |                          |           |           |                                       |       |          |
|-------------------------------------------------|--------|-----------|-----------------|--------------------------|-----------|-----------|---------------------------------------|-------|----------|
| Unsaved Screen V                                | -      | U         | nsaved Template |                          | 8 -       | Add Colum | n 📰                                   | Group | Add Rank |
| Currency: 📕 USD 🗸                               |        |           | Identifier      | Company Nam <del>e</del> |           |           | PoP % Chg (3FY) in<br>CO2 Equivalents |       |          |
| ▼ UNIVERSE Public Companies ∨                   | 66.3K  |           |                 |                          |           |           | (FY0)                                 |       |          |
| Include:<br>Active, Public, Primary             | Edit   |           |                 | 3M Co                    |           |           | -14.95                                |       |          |
| Include:                                        | Edit   |           |                 | A2A SpA                  |           |           | 48.95                                 |       |          |
| indices, Lists, Portiolios, Screens, Stocks     |        |           |                 | Aareal Bank AG           |           |           | 17.51                                 |       |          |
| Exclude:<br>None                                | Edit   |           |                 | AB SKF                   |           |           | 1.36                                  |       |          |
| V QUICK FILTERS                                 |        |           |                 | ABB Ltd                  |           |           | 22.51                                 |       |          |
| Country of Headquarters                         | Add    |           |                 | Abbott Laborator         | ies       |           | -7.35                                 |       |          |
| Country of Exchange                             | Add    |           |                 | Abengoa SA               |           |           | -0.70                                 |       |          |
| Country of Incorporation                        | Add    |           |                 | Aberdeen Asset           | Managem   | ent PLC   | 52.68                                 |       |          |
| Company Market Con                              | Add    |           |                 | Abertis Infraestru       | cturas SA |           | -17.02                                |       |          |
| Сопрану магкет Сар                              | Add    |           |                 | Acacia Mining PL         | с         |           | 2.96                                  |       |          |
| Average Daily Value Traded - 52 Weeks           | Add    |           |                 | ACC Ltd                  |           |           | -2.40                                 |       |          |
| Add Filter                                      | Counts |           |                 | Accenture PLC            |           |           | 12.62                                 |       |          |
| % Chg(3FY) in                                   |        |           |                 | Acciona SA               |           |           | -25.17                                |       |          |
| CO2 Equivalents Emission Total (FY0)<br>Between | 1501   |           |                 | Accor SA                 |           |           | 33.64                                 |       |          |
| -100.0 and 100.0 %                              |        |           |                 | Acea SpA                 |           |           | 10.64                                 |       |          |
|                                                 |        |           |                 | Acer Inc                 |           |           | -45.15                                |       |          |
|                                                 |        |           |                 | Actelion Ltd             |           |           | -42.32                                |       |          |

### Grouping in Eikon

To group these companies by industry or country/region, clicking on the "Group" button at the top. Then select your grouping criteria. In our example, we have selected TRBC Business Sector:

| CRITERI   | A FOR GROUPING ROWS       | ×         |
|-----------|---------------------------|-----------|
| Z Enabl   | e Grouping                |           |
| Select up | to 3 items                |           |
| Order     | Criteria                  | Actions   |
| 1         | TRBC Business Sector Name | / 1       |
| 2         | Select field              | ~         |
|           |                           | OK Cancel |

Press the "OK" button to display the results:

| I+ R | I+ REPORT                                                       |                   |   |                                                                  |  |
|------|-----------------------------------------------------------------|-------------------|---|------------------------------------------------------------------|--|
| U    | nsaved Template 🛛 🗸 📕 🔺 🔺                                       | dd Column 📰 Group | A | Add Rank                                                         |  |
|      | ldentifier                                                      | Company Name      |   | PoP % Chg (3FY) in<br>CO2 Equivalents<br>Emission Total<br>(FY0) |  |
|      | <ul> <li>Applied Resources (23)</li> </ul>                      |                   |   | -2.07%                                                           |  |
|      | <ul> <li>Automobiles &amp; Auto Parts (52)</li> </ul>           |                   |   | 6.47%                                                            |  |
|      | <ul> <li>Banking &amp; Investment Services (126)</li> </ul>     |                   |   | -13.76%                                                          |  |
|      | <ul> <li>Chemicals (80)</li> </ul>                              |                   |   | -0.01%                                                           |  |
|      | Collective Investments (1)                                      |                   |   | 0.15%                                                            |  |
|      | Cyclical Consumer Products (57)                                 |                   |   | -2.62%                                                           |  |
|      | Cyclical Consumer Services (63)                                 |                   |   | -3.00%                                                           |  |
|      | <ul> <li>Energy - Fossil Fuels (102)</li> </ul>                 |                   |   | -0.33%                                                           |  |
|      | <ul> <li>Food &amp; Beverages (72)</li> </ul>                   |                   |   | -0.33%                                                           |  |
|      | Food & Drug Retailing (22)                                      |                   |   | 0.71%                                                            |  |
|      | <ul> <li>Healthcare Services &amp; Equipment (27)</li> </ul>    |                   |   | -2.16%                                                           |  |
|      | <ul> <li>Industrial &amp; Commercial Services (94)</li> </ul>   |                   |   | -4.03%                                                           |  |
|      | <ul> <li>Industrial Conglomerates (20)</li> </ul>               |                   |   | 1.22%                                                            |  |
|      | <ul> <li>Industrial Goods (113)</li> </ul>                      |                   |   | -1.81%                                                           |  |
|      | <ul> <li>Insurance (52)</li> </ul>                              |                   |   | -11.49%                                                          |  |
|      | <ul> <li>Investment Holding Companies (2)</li> </ul>            |                   |   | 23.97%                                                           |  |
|      | <ul> <li>Mineral Resources (102)</li> </ul>                     |                   |   | -0.78%                                                           |  |
|      | Personal & Household Products & Services (                      |                   |   | -1.68%                                                           |  |
|      | <ul> <li>Pharmaceuticals &amp; Medical Research (41)</li> </ul> |                   |   | -2.96%                                                           |  |
|      | <ul> <li>Real Estate (66)</li> </ul>                            |                   |   | 1.95%                                                            |  |
|      | <ul> <li>Renewable Energy (10)</li> </ul>                       |                   |   | -29.89%                                                          |  |
|      | Retailers (39)                                                  |                   |   | -4.46%                                                           |  |
|      | <ul> <li>Software &amp; IT Services (34)</li> </ul>             |                   |   | 4.17%                                                            |  |
|      | <ul> <li>Technology Equipment (79)</li> </ul>                   |                   |   | 1.87%                                                            |  |
|      | <ul> <li>Telecommunications Services (52)</li> </ul>            |                   |   | 1.25%                                                            |  |
|      | <ul> <li>Transportation (74)</li> </ul>                         |                   |   | 2.61%                                                            |  |
|      | ► Uranium (2)                                                   |                   |   | -10.88%                                                          |  |

## Export ESG Source Data Using Eikon Screener

Screen companies for their holdings or the entire universe of listed companies against ESG factors like controversial activities.

In this example we have just screened for companies that are flagged for having one or more recent environmental controversies and we would like to see what the sources behind these are.

1) Open the Data Item Library by clicking on the "Launch Data Item Library" button at the top center to Add a column.

| SCREEN 2 C                                | <b>I</b> + REPORT |                                     | 191-194                 |                |
|-------------------------------------------|-------------------|-------------------------------------|-------------------------|----------------|
| Unsaved Screen 🗸 🗒 🔻                      | Unsaved Template  | 🗸 🚆 🔹 Add Colum                     | n 📰                     | Group Add Rank |
| Currency: 📕 USD 🗸                         | Identifier        | Company Name                        | Recent<br>Environmental |                |
| v UNIVERSE Public Companies v 66.3K       |                   | <u></u>                             | Controversies<br>(FY0)  |                |
| Include:<br>Active, Public, Primary Edit  | ADEL.NS           | Adani Enterprises Ltd               |                         |                |
| Include:                                  |                   | AES Corp                            |                         |                |
| Evolution Streens, Stocks                 |                   | Allergan plc                        |                         |                |
| None Edit                                 |                   | Amazon.com Inc                      |                         |                |
| V QUICK FILTERS                           |                   | American Electric Power Company Inc |                         |                |
| Country of Headquarters Add               | AALL              | Anglo American PLC                  |                         |                |
| Country of Exchange Add                   | ANTO,L            | Antofagasta PLC                     |                         |                |
| Country of Incorporation Add              |                   | Areva SA                            |                         |                |
| Company Market Cap Add                    |                   | Barrick Gold Corp                   |                         |                |
| Company Market Cap Add                    |                   | BASF SE                             |                         |                |
| Average Daily Value Traded - 52 Weeks Add |                   | Bayer AG                            |                         |                |
| Add Filter                                |                   | Beiersdorf AG                       |                         |                |
| Recent Environmental Controvers (FYO)     |                   | BHP Billiton Ltd                    | 12                      |                |
| Greater Than or Equal (>=) 126            |                   | BHP Billiton PLC                    | 2                       |                |
|                                           |                   | Bosch Ltd                           | 1                       |                |

2) Select the ESG data item for which you would like to extract the Source information and click "Show More" under Parameters.

| DATA ITEM LIBRARY                                                                                                    |                                    |                    |        |           | ×  |  |
|----------------------------------------------------------------------------------------------------|------------------------------------|--------------------|--------|-----------|----|--|
| Category:                                                                                                    | Enter filter text                  | Parameters:        | Series |           |    |  |
| Favorites (6)                                                                                                    | RECENTLY USED                      | As of ?            | 1D     | ~         | 1  |  |
| Activism and Defense (401)                                                                                                    | Recent Environmental Controversies | Financial Period ? | FY0    | ~         |    |  |
| Corporate Actions (142)                                                                                                    | CO2 Equivalents Emission Total     |                    |        | Show More |    |  |
| Environmental, Social and Govern                                                                                                    | Resource Reduction Policy          | ▼ Quick Functions: |        | ?         |    |  |
| Equity Index Information (1)                                                                                                    | Total Revenue                      | vailable           |        |           |    |  |
| <ul> <li>I/B/E/S Estimates (11243)</li> </ul>                                                                                                    | Currency Code                      |                    |        |           |    |  |
| Issuer Level Credit Rating (30)                                                                                                    | New Women Employees                | Change: % Over V 1 |        |           |    |  |
| <ul> <li>Japan Fundamentals (178)</li> </ul>                                                                                                    | Alphabetical      Relevance        |                    |        |           |    |  |
| Definition:                                                                                                    |                                    |                    |        |           | *  |  |
| Number of controversies related to the environmental impact of the company's operations on natural resources or local communities since the last fis<br>cal year company update. |                                    |                    |        |           |    |  |
| Selected Items: Drag to Reorder                                                                                                    |                                    |                    |        |           |    |  |
| New Expression New Data Block                                                                                                    | New MultiFactor Rank               |                    |        | OK Cance  | əl |  |

### 3) Change the setting "Add Source" to True.

| DATA ITEM LIBRARY                                                                                                    |                                           |                  | ×                      |  |  |
|----------------------------------------------------------------------------------------------------|-------------------------------------------|------------------|------------------------|--|--|
| Category:                                                                                                    | Enter filter text                         | Parameters:      | Series                 |  |  |
| Favorites (6)                                                                                                    | RECENTLY USED                             | As of ?          | 1D 🗸                   |  |  |
| Activism and Defense (401)                                                                                                    | Recent Environmental Controversies        | Financial Period | EY0                    |  |  |
|                                                                                                    | CO2 Equivalents Emission Total            | Findhcian chou   |                        |  |  |
| <ul> <li>Corporate Actions (142)</li> </ul>                                                                                                    | Resource Reduction Policy                 | Roll Periods     | True                   |  |  |
| Environmental, Social and Govern                                                                                                    | Total Pavanua                             | Fundamental Ser  | STD 🗸                  |  |  |
| Equity Index Information (1)                                                                                                    |                                           | Add Source       | Тпа                    |  |  |
| I/B/E/S Estimates (11243)                                                                                                    | Currency Code                             | False            | Faise                  |  |  |
| Issuer Level Credit Rating (30)                                                                                                    | New Women Employees                       | True             | True                   |  |  |
| <ul> <li>Japan Fundamentals (178)</li> </ul>                                                                                                    | Women Managers<br>Alphabetical  Relevance | Output 👔         | (1 selected) True Edit |  |  |
| Definition:<br>Number of controversies related to the environmental impact of the company's operations on natural resources or local communities since the last fis cal year company update. |                                           |                  |                        |  |  |
| Selected Items: Drag to Reorder                                                                                                    |                                           |                  |                        |  |  |
| New Expression New Data Block                                                                                                    | New MultiFactor Rank                      |                  | OK Cancel              |  |  |

4) Select the **desired output** options, to avoid duplication uncheck the Value check box first and then add the **source fields** which are of interest by clicking on the "Edit" button. For this example we are interested in the title and URL addresses. Click on **Done**.

| DATA ITEM LIBRARY                          |                                               |                                |                           |   |                       |
|--------------------------------------------|-----------------------------------------------|--------------------------------|---------------------------|---|-----------------------|
| Category:                                  | Enter filter text                             | Parameters:                    | Series                    |   |                       |
| Environmental, Social and Govern           | Environmental Supply Chain Manage             | Fundamental Ser                | STD                       |   |                       |
| Tenvironmental (114)                       | Environmental Supply Chain Monitoring         | Add Source                     | True                      | 1 |                       |
| Resource Use (37)                          | Env Supply Chain Partnership Termin           | Include Partial Y              | false                     |   |                       |
| Emissions (47)                             | Land Environmental Impact Reduction           | Output                         | (2 selected) Edit         |   |                       |
| Innovation (30)                            | Environmental Controversies                   |                                | Search                    |   |                       |
| Social (169)                               | Environmental Controversies                   | ▼ Quick Functions:             | Publisher                 |   | esgsourcep            |
| <ul> <li>Governance (121)</li> </ul>       | Recent Environmental Controversies            | Treat As Zero If Not A         | Scale                     |   | scale                 |
| Diversity Inclusion Rating (5)             | Alphabetical      Relevance                   |                                | Scope                     |   | esgsourcesc           |
| Definition:                                |                                               |                                | This is the abstract from |   | esgsourcea            |
| Number of controversies related to the env | ironmental impact of the company's operations | s on natural resources or loca | al 🗹 Title                |   | esgsourcetitle        |
| conjean company aparte.                    |                                               |                                | ✓ URL Title               |   | esgsourceurl<br>value |
| Selected Items: Drag to Reorder            |                                               |                                | Title $	imes$ URL $	imes$ |   |                       |
| New Expression New Data Block              | New MultiFactor Rank                          |                                | Clear All                 |   | Done                  |

See below table for the full list of all source output options:

| esgsourcetitle     | Title       | This is the source title from which the ESG value was collected.                                 |
|--------------------|-------------|--------------------------------------------------------------------------------------------------|
| esgsourceurl       | URL         | This is the External URL of the source used to collect the ESG Value.                            |
| esgsourcepage      | Page        | This is the page number or a range of pages in the source where the ESG Value was detected.      |
| esgsourcedate      | Source Date | The date of the source where the ESG Value was detected.                                         |
| esgsourcescope     | Scope       | The coverage scope in the source where the ESG Value was detected – Global, Regional or Segment. |
| esgsourcecomment   | Comment     | This is the comment written by the analyst who collected the ESG Value.                          |
| esgsourcepublisher | Publisher   | The publisher of the source where the ESG Value was detected.                                    |
| esgsourceauthor    | Author      | The author of the news article where the ESG Value was detected.                                 |
| esgsourceabstract  | Abstract    | This is the abstract from the source where the ESG Value was detected.                           |
|                    |             |                                                                                                  |

### 5) Click **OK** to add the information to the report.

| SCREEN                                                        | С      | I+ REPORT        |                                     |                        |                                                 |                                                  |  |  |  |
|---------------------------------------------------------------|--------|------------------|-------------------------------------|------------------------|-------------------------------------------------|--------------------------------------------------|--|--|--|
| Unsaved Screen V                                              |        | Unsaved Template | 🛩 📑 🔻 Add Colum                     | n 📰                    | Group Add Rank                                  |                                                  |  |  |  |
| Currency: 📕 USD 🗸                                             |        | Identifier       | Company Name                        | Recent                 | Recent Environmental Controversies              |                                                  |  |  |  |
| ▼ UNIVERSE Public Companies ✓                                 | 66.3K  | -                | 3                                   | Controversies<br>(FY0) | (Title)<br>(FYO, True)                          | (URL)<br>(FYO, True)                             |  |  |  |
| Include:<br>Active, Public, Primary                           | Edit   | ADELINS          | Adani Enterprises Ltd               |                        | Adani Enterprises Ltd - Australia's green group | http://thomsonreuters.com/significant-develop    |  |  |  |
| Include:                                                      | Edit   |                  | AES Corp                            |                        | AES Corp - Norway's \$863 billion wealth fund   | http://thomsonreuters.com/significant-develop    |  |  |  |
| Evolution                                                     |        |                  | Allergan plc                        |                        | Drugmakers pledge to clean up antibiotic fact   | http://www.reuters.com/article/us-un-assembly    |  |  |  |
| None                                                          | Edit   |                  | Amazon.com Inc                      |                        | U.S. FAA proposes fining Amazon \$350,000 f     | http://thomsonreuters.com/significant-develop    |  |  |  |
| ✓ QUICK FILTERS                                               |        |                  | American Electric Power Company Inc |                        | American Electric Power Company Inc - Norwa     | http://thomsonreuters.com/significant-develop    |  |  |  |
| Country of Headquarters                                       | Add    |                  | Anglo American PLC                  |                        | Anglo American PLC - Grinding halted at Angl    | http://thomsonreuters.com/significant-develop    |  |  |  |
| Country of Exchange                                           | Add    |                  | Antofagasta PLC                     |                        | Antofagasta suffers setback on Chile investme   | http://thomsonreuters.com/significant-develop    |  |  |  |
| Country of Incorporation                                      | Add    |                  | Areva SA                            |                        | China halts work on \$15 bln nuclear waste pro  | http://www.reuters.com/article/us-china-nuclea   |  |  |  |
| Company Market Can                                            | Add    | ABX.TO           | Barrick Gold Corp                   |                        | Barrick does not expect Veladero to impact 2    | http://thomsonreuters.com/significant-develop    |  |  |  |
| Company Market Cap                                            | ADD    |                  | BASF SE                             |                        | Germany imposes limits on fracking - Reuters    | http://thomsonreuters.com/significant-develop    |  |  |  |
| Average Daily Value Traded - 52 Week                          | Add    |                  | Bayer AG                            |                        | Bayer AG rejects EPA request to pull insecticid | http://thomsonreuters.com/significant-develop    |  |  |  |
| Add Filter                                                    | Counts |                  | Beiersdorf AG                       |                        | UK lawmakers push for ban on plastic microbe    | http://www.reuters.com/article/us-britain-plasti |  |  |  |
| Recent Environmental Controvers (FVO)                         |        |                  | BHP Billiton Ltd                    |                        | Brazil court rules Vale, BHP, Samarco to depo   | http://in.reuters.com/article/samarco-miner-ruli |  |  |  |
| <ul> <li>Streater (man or Equal (&gt;=)</li> <li>1</li> </ul> | 126    |                  | BHP Billiton PLC                    |                        | Brazil court rules Vale, BHP, Samarco to depo   | http://in.reuters.com/article/samarco-miner-ruli |  |  |  |

6) Export to Excel either as Formulas or Values only.

| SCREEN                                |        | 1-5 | REPORT          |                                      |               |                                                    |                                                  |                        | Tell us w | hat you | mink a | 1 12 |
|---------------------------------------|--------|-----|-----------------|--------------------------------------|---------------|----------------------------------------------------|--------------------------------------------------|------------------------|-----------|---------|--------|------|
| Unsaved Screen                        |        | 10  | nsaved Template | (*) 10 Marcal                        |               | Group Add Rank                                     |                                                  | 0                      |           |         | • 6    |      |
| Currency: USO V                       |        |     | Identifier      | Company Name                         | Recent        | Recent Environmental Controversies                 | Export All as Values                             |                        |           |         |        |      |
| UNIVERSE Public Companies             | 66.3K  |     |                 |                                      | Controversies | (File)<br>(FVD, Trang                              | (60)<br>(190, Town                               | Export All as Formulas |           |         |        |      |
| Include:<br>Active, Public, Primary   | EGE    |     |                 | Adami Enterorium Ltd                 |               | 3 Adam Enterprises Ukl - Australia's premiorosip.  | Mb/Tempreutra.com/spriftant.develop.             |                        |           |         |        |      |
| Include:<br>Include:                  | Eat    |     |                 | AES Corp                             |               | 1 AES Corp - Norway's \$863 billion wealth fund    | http://thomsoneuters.com/significant-develop.    |                        |           |         |        |      |
| Polots, Lats, Politolos, Solem, Sicks |        |     |                 | Allengan pic                         |               | t Drogmakers pledge to clean up antibiotic fact    | http://www.reuters.com/article/us-un-assembly    |                        |           |         |        |      |
| None                                  | EOI    |     |                 | Amazon.com linc                      |               | 1 U.S. FAA proposes fixing Amazon \$350,000 f      | http://thomsoneulers.com/significant.develop     |                        |           |         |        |      |
| - QUICK FILTERS                       |        |     |                 | American Electric Power Company Inc. |               | American Electric Power Company Inc - Norwa.       | http://Thormcommuters.com/significant-develop    |                        |           |         |        |      |
| Country of Headquarters               | Add    |     |                 | Argio American PLC                   |               | 1 Anglo American PLC - Grinding halted at Angl     | http://bonsonwuters.com/significant-develop      |                        |           |         |        |      |
| Country of Exchange                   | And    |     |                 | Antologasta PLC                      |               | 2 Antologosta suffers selback on Chile investme.   | Mp.//bomsoneuters.com/significant-develop        |                        |           |         |        |      |
| Country of Incorporation              | and i  |     |                 | Areva SA                             |               | 1 China helts work on \$15 bin nuclear waste pro   | http://www.reuters.com/article/us-china-nuclea   |                        |           |         |        |      |
|                                       | 10000  |     |                 | Berrick Gold Corp                    |               | 1 Barrick does not expect Veladers to impact 2     | http://homsoneuters.com/significant-develop      |                        |           |         |        |      |
| Company Market Cap                    | 10000  |     |                 | BASF SE                              |               | 1 Germany imposes limits on fracking - Reuters     | http://homsonimuters.com/significant.develop     |                        |           |         |        |      |
| Average Daily Value Traded - 52 Weeks | Add    |     |                 | Bayer AG                             |               | 4 Bayer AG rejects EPA request to pull insecticid. | http://thomsonieuters.com/significant.develop.   |                        |           |         |        | 1    |
| Add Filter                            | Counts |     |                 | Beiersdorf AG                        |               | 1 UK lawmakers push for ban on plastic microbe     | http://www.reuters.com/wricke/us-britain-plasti_ |                        |           |         |        |      |
| Recent Environmental Controvers       |        |     |                 | BHP Billton Ltd                      |               | 2 Brazil court rules Vale, BHP, Samarco to depo    | http://www.com/article/samarco-miner-rulk_       |                        |           |         |        | Γ    |
|                                       |        |     |                 | BHP Billion PLC                      |               | 2 Brazil court rules Vale, BHP, Samarco to depo    | Mp/in review com/article/samarco-miner-rult.     |                        |           |         |        | 1    |
|                                       |        |     |                 | Bosch Ltd                            |               | 1 Bosch rejects diesel allegations as wild and u   | http://uk.reuters.com/article/us.volkswagen-e    |                        |           |         |        |      |

For more information on Thomson Reuters ESG data, please visit financial.tr.com/esg

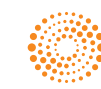